## Checking current version and user count

You can check the version, maximum user count and other licence information of Cameo Collaborator for Teamwork Cloud installed in your environment.

To check Cameo Collaborator for TWC licence information

- 1. Sign in to Cameo Collaborator for TWC.
- 2. Go to http(s)://<cc\_for\_twc\_host>:<cc\_for\_twc\_port>/webapp/api/collaborator/license/info.

The website displays all licence information, such as licence type, expiration date, maximum user count and product version.